# Schnellanleitungskarte in.k450 Tastaturen für in.xm spa Systeme

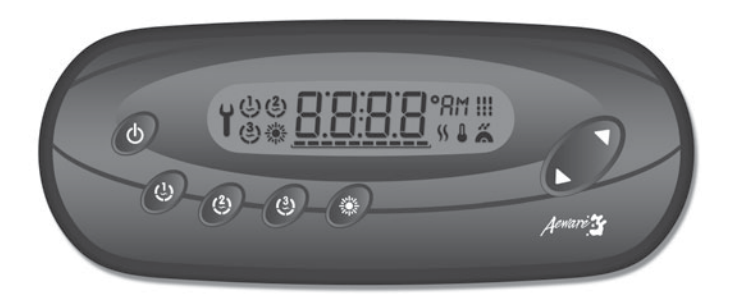

Um den Benutzer zu warnen,

Modus und dem neuerlichen

Sekunden lang. Die "Stby" Nachricht wird auch während

blinkt das SPA Licht vor dem

Verlassen des Standby-

Start der Pumpen einige

des Standby Modus am

eingeschaltet bleiben,

wenn eine Anfrage für

höhere Temperatur vorliegt.

Display angezeigt.

\* Die Pumpe wird

#### Spa Funktionen

<u>5669</u> 60 8 0 ۲ ک ک ۲

#### On/Off Taste ()

Abhängig vom SPA-Hersteller kann diese Taste unterschiedliche Funktionen aufweisen: On/Off, Standby-Modus oder Schnell-Freigabe des Economy-Modus.

#### Standby Modus\* .:

Verwenden Sie On/Off Tasten um alle Pumpen anzuhalten. \* Der Fortschrittsbalken wird die verbleibende Zeit vor dem automatischen Verlassen des Systems des Standby Modus am Display anzeigen (der Benutzer kann jederzeit den Standby Modus verlassen, indem er wieder die Tasten On/Off drückt).

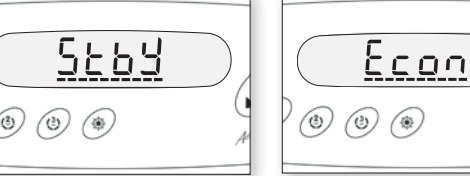

#### **Economy Modus**

Dieser Modus ermöglicht Ihnen den Temperatur Set Point der SPA während einer bestimmten Tageszeit um 20 °F (11 °C) zu erniedrigen.

Drücken Sie und halten Sie die Taste On/Off 10 Sekunden lang um den Economy Modus zu aktivieren. Wiederholen Sie den Vorgang, um ihn auszuschalten. Während der Economy Modus eingeschaltet ist, wird das Display zwischen "Écon" und der Wassertemperatur hin- und herschalten. Sobald des System zum normalen Modus zurückzugeht, wird das Display "noE" 3 Sekunden lang anzeigen.

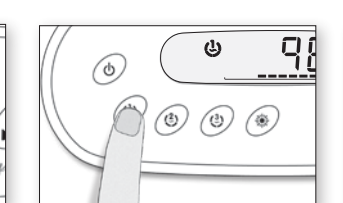

### Pumpe 1 Taste (1)

in.k450

für in.xm spa Systeme

Benutzererlebnises geschaffen.

um die Pumpe 1 auf niedriger Geschwindigkeit einzuschalten. Drücken Sie ein zweites Mal um die Pumpe auf hoher Geschwindigkeit einzuschalten (mit einer Pumpe mit zwei Geschwindigkeitsstufen). Beim dritten Mal Drücken schaltet sich die Pumpe ab.

Ein eingebauter Zeitschalter schaltet die Pumpe automatisch nach einer vorher festgelegten Zeit ab, wenn die Pumpe nicht vorher manuell abgeschaltet wurde.

Bei Pumpe mit einer Geschwindigkeitsstufe: Drücken Sie die Taste Pumpe um die Pumpe einzuschalten. Drücken Sie nochmals, um die Pumpe auszuschalten

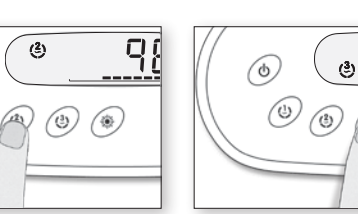

#### Pumpe 3 / ٢ **Blower Taste**

Drücken Sie die Taste Pumpe 3/Blower, um die Pumpe 3/Blower einzuschalten. Drücken Sie ein zweites Mal, um die Pumpe oder den Blower abzuschalten

98

۲

Ein eingebauter Zeitschalter schaltet die Pumpe/Blower automatisch nach einer vorher festgelegten Zeit ab, wenn die Pumpe nicht vorher manuell abgeschaltet wurde.

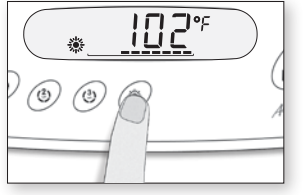

# Licht Taste 💥

Drücken Sie die Taste Licht, um das Licht auf hoher Lichtstärke einzuschalten. Nachfolgendes Drücken ändert die Lichtstärke. Beim letzten Mal Drücken schaltet sich das Licht aus.

Ein eingebauter Zeitschalter schaltet das Licht automatisch nach nach einer vorher festgelegten Zeit aus, wenn das Licht nicht vorher manuell ausgeschaltet wurde.unless it has been manually deactivated first.

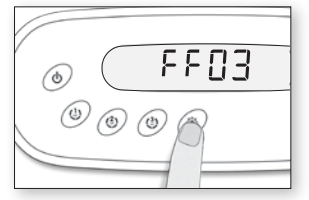

|[] |°F₊ ۲

#### Up/Down Tasten 🔺 🔻

Verwenden Sie die Up oder Down, um die gewünschte Wassertemperatur einzustellen. Die Temperatureinstellung wird 5 Sekunden lang am Display angezeigt, um die neue Auswahl zu bestätigen.

Das "Set Ponit" Symbol zeigt an, dass das Display die gewünschte Temperatur anzeigt, NICHT die aktuelle Wassertemperatur!

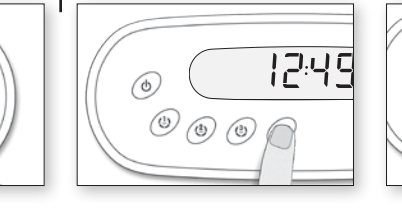

Programmierungsschritte

# Programm-Taste

Verwenden Sie die Programm-Taste um die Zeit am Display anzuzeigen, gehen Sie zum Programmierungs-Menü, indem Sie die Taste drücken und halten. Im Programmierungs-Modus können folgende Parameter eingestellt werden: Zeit, Startzeit des Filterzyklus, Dauer des Filterzyklus, Frequenz des Filterzyklus und Temperatureinheit.

Anmerkung: Die Licht-Taste wird als Programm-Taste verwendet, wenn diese Taste nicht anwesend ist

٢

ES 10

# Einstellung der Zeit

\*

٢

Gehen Sie zum Programmierungs-Modus indem Sie die Programm-Taste 3 Sekunden gedrückt halten. Das Display wird die aktuelle Zeiteinstellung anzeigen

Einstellung der Stunde: Verwenden Sie die Tasten Up oder Down um die Stundeneinstellung zu ändern (AM/PM).

Einstellung der Minuten: Drücken Sie die Programm-Taste ein zweites Mal. Verwenden Sie die Tasten Up oder Down um die die Einstellung zu ändern.

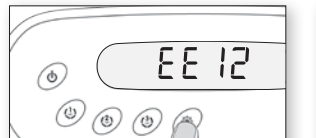

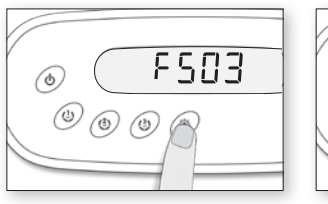

#### Einstellung der Startzeit des Filterzyklus

Um den Filterzyklus zu programmieren, müssen Sie folgende Parameter eingeben: die Startzeit, Dauer und Frequenz. Während eines Filterzyklus, laufen die Pumpen eine Minute lang, um die Wasserleitung zu reinigen, dann läuft die Pumpe 1 solange, wie sie programmiert wurde. Drücken Sie die Programm-Taste ein drittes Mal. Das Display wird FSxx anzeigen, mit "xx" wird die Startzeit angezeigt. Verwenden Sie die Tasten Up oder Down, um die Einstellung zu ändern

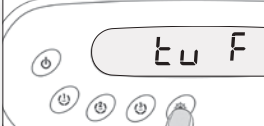

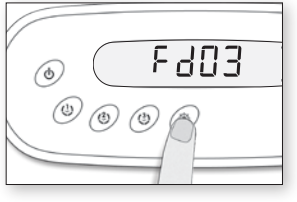

### Einstellung der Zyklusdauer

Drücken Sie **Programm**-Taste ein viertes Mal. Das Display wird Fdxx anzeigen, mit "xx wird die Dauer in Stunden angezeigt

Verwenden Sie die Tasten Up oder Down, um die Einstellung zu ändern.

0 = keine Filtrierung<sup>i</sup> 24 = Dauerfiltrierung

<sup>1</sup>Es ist nicht empfehlenswert, diesen Wert auf "0" einzustellen

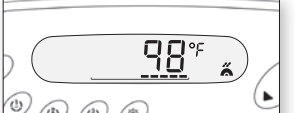

# Pumpe 2 Taste (2) Drücken Sie die Taste Pumpe 1, Press Pump 2 key to turn Pump 2 on at low speed.

Press a second time to turn pump to high speed (with a dual-speed pump). A third time turns pump off.

Kompakttastaturen mit allen Funktionen

Aeware's neue Tastaturenserie zeichnen sich durch ein großes LDC Display und

()

٢

erhöhte Tasten aus, die dem Benutzer ermöglichen, alle in.xm: Funktionen zu kontrollieren und direkt vom SPA Rand aus zu programmieren. In.k450 befindet sich in einem leicht zu installierenden wasserdickten Plastikgehäuse und wurde zur Maximierung des

> Ein eingebauter Zeitschalter schaltet die Pumpe automatisch nach einer vorher festgelegten Zeit ab, wenn die Pumpe nicht vorher manuell abgeschaltet wurde.

:50 PM

# Frequenz des Filterzyklus

Drücken Sie die Programm-Taste ein fünftes Mal. Das Display wird FFxx anzeigen, mit "xx" wird die Anzahl der Filteryzklen pro Tag angezeigt (bis zu 4).

Verwenden Sie die Tasten Up oder Down, um die Einstellung zu ändern.

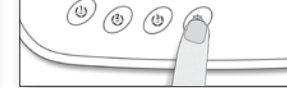

٢

#### Einstellung des Economy-Modus

EΡ

Dieser Modus ermöglicht Ihnen den Temperatur Set Point der SPA während einer bestimmten Tageszeit um 20 °F (11 °C) zu erniedrigen.

Drücken Sie die **Programm-T**aste ein sechstes Mal. Verwenden Sie die Taste Up um den Economy Modus einzuschalten, das Display wird EP1 anzeigen, oder verwenden Sie die Taste Down um den Economy-Modus auszuschalten, das Display wird EP 0 anzeigen.

#### Einstellung der Startzeit des Economy-Modus

٢ ٢

Drücken Sie die Programm-Taste ein siebentes Mal. Das Display wird ESxx anzeigen, mit "xx" wird die Startzeit angezeigt.

Verwenden Sie die Tasten Up oder Down, um die Einstellung zu ändern.

Einstellung der Endzeit des Economy

Drücken Sie die Programm-Taste ein achtes Mal. Das Display wird EExx anzeigen, mit "xx" wird die Endzeit in Stunden angezeigt.

Verwenden Sie die Tasten Up oder Down, um die Einstellung zu ändern.

#### **Einstellung der** Temperatureinheit

Die Wassertemperatur kan entweder in Farenheit (F) oder in Celsius (C) angezeigt werden. Drücken Sie die **Programm**-Taste ein neuntes Mal. Das Display wird entweder F oder C anzeigen.

Verwenden Sie die Tasten Up oder Down, um die Einstellung zu ändern.

Drücken Sie die Programm-Taste nochmals, um zum normalen Modus zurückzukommen.

| © (!) (!) | Acres |
|-----------|-------|
|           |       |
|           |       |

#### **Smart Winter Modus**

Unser Smart Winter Modus schützt Ihr System vor Kälte, indem es dié Pumpen mehrmals täglich einschaltet, um vor Gefrieren der Leitungen zu schützen

#### Abkühlen

Nachdem das Wasser in der SPA aufgeheizt wurde, ist die Heizung ausgeschaltet, aber die damit verbundene Pumpe (Pumpe 1, niedrige Geschwindigkeit oder Umlaufpumpe) bleibt für eine vorher festgelegte Zeitdauer an, um die angemessene Abkühlung des Heizelements sicherzustellen und um deren Nutzungsdauer zu verlängern. Das Heizer-Symbol blinkt währenddessen.

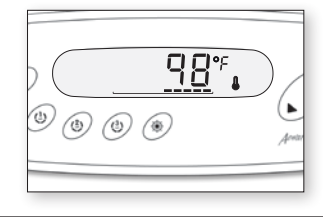

#### Regulierung der Wassertemperatur

Bei einem Regulierungsyzklus erzeugt das System zuerst einen Wasserfluss durch das Heizungsgehäuse und den Wasserleitungen, um sicher zu gehen, dass die Wassertemperatur genau abgelesen wird und um zu vermeiden, dass die Heizung ohne Vorhandensein von Wasser eingeschaltet wird.

Nachdem die Pumpenaktivierung überprüft und die Wassertemperatur abgelesen wurde, schaltet das System, wenn notwendig, die Heizung automatisch ein, um die im Set Point eingegebene Wassertemperatur zu erreichen und zu erhalten.

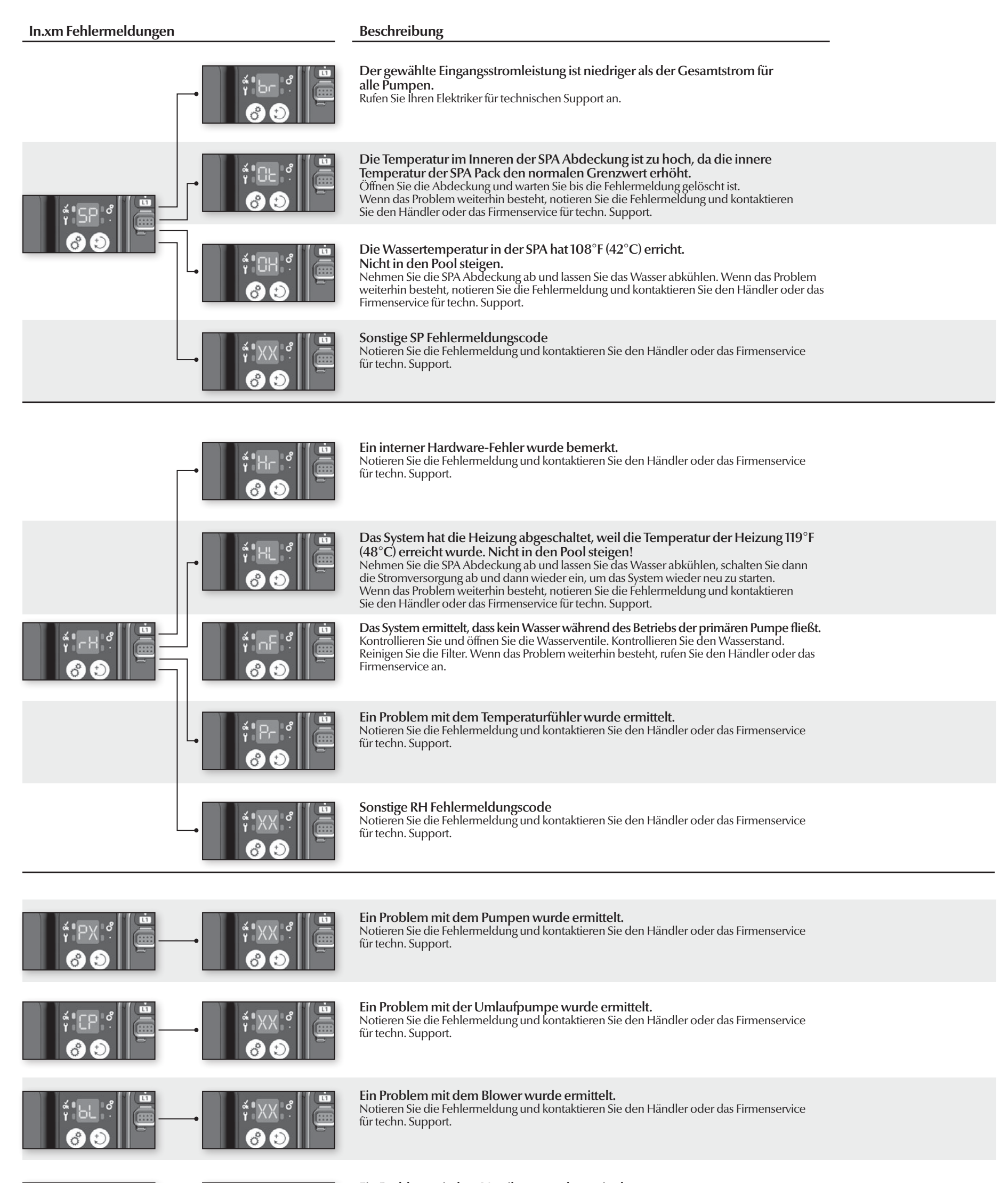

Ein Problem mit dem Ventilator wurde ermittelt. Notieren Sie die Fehlermeldung und kontaktieren Sie den Händler oder das Firmenservice

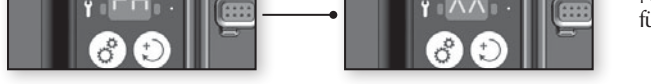

**∝ •** \ / \ / ∎ o°

für techn. Support.

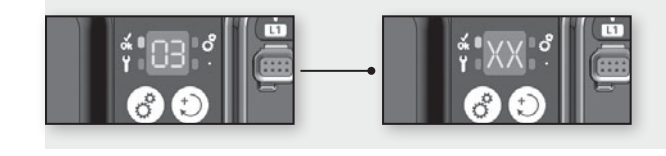

**«**•-

ീ

### Ein Problem mit dem Ozonator wurde ermittelt.

Notieren Sie die Fehlermeldung und kontaktieren Sie den Händler oder das Firmenservice für techn. Support.

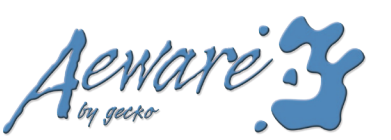

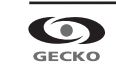

www.geckoalliance.com